## Warrant eSignature Student Instructions

These instructions are for students who have requested MS, Prelim, and PhD warrants and wish to track the status of signatures and submission. Students have the ability to review their warrant status in Portal and request electronic signatures from their committee members. To begin, please login to your Portal account at https://my.grad.wisc.edu/

1. After a warrant is created, subsequently approved, and ready to be signed you will want to notify the committee of the warrant. To begin the workflow, you will need to access the **View Committee** page. It can be found in the **Warrants** section of your Student page in Portal:

| = Warranta                                             |         |                |           |                                       |          |                 |
|--------------------------------------------------------|---------|----------------|-----------|---------------------------------------|----------|-----------------|
| Program                                                | Туре    | Term           | Status    | Signed Warrant Document               | Document | Actions         |
| Atmospheric and Oceanic Sciences MS - Research Program | Masters | Fall 2020-2021 | Approved  |                                       | -        |                 |
| Atmospheric and Oceanic Sciences MS - Research Program | Masters | Fall 2020-2021 | Approved  |                                       | -        |                 |
| Atmospheric and Oceanic Sciences PHD                   | PhD     | Fall 2020-2021 | Initiated | Upload Warrant                        | Document | C Edit Marrard  |
|                                                        |         |                |           | View Committee                        | 0        |                 |
| Student Information                                    |         |                |           | Overview Warrant     Overview Warrant | ant PDF  |                 |
|                                                        |         |                |           |                                       |          |                 |
| + Other Documents                                      |         |                |           |                                       |          | Add Docum       |
|                                                        |         |                |           |                                       |          |                 |
| Add/Change Requests                                    |         |                |           |                                       | C o      | to AddChange Ho |
|                                                        |         |                |           |                                       |          |                 |
| Comments                                               |         |                |           |                                       |          | Add Comm        |

Click the actions button and you will see the "View Committee" button. If a committee member's email is missing you will see an exclamation point as that is needed to send them the e-signature email.

2. Once in the committee page you will see some details for the warrant and its committee:

| UMINISTER DISCOVERPD +      | UNIT DIRECTORY FAC    | ULITUSIS ESIGN . | DATA . MANAGE       |                               | ADD FEEDBAD           |
|-----------------------------|-----------------------|------------------|---------------------|-------------------------------|-----------------------|
| /uzhe Ma Preli              | im Warrant Co         | ommittee         |                     |                               | Submit Warrant        |
| Yuzhe Ma / Prelim Warrant   | / Committee           |                  |                     |                               |                       |
| Committee Members           |                       |                  |                     |                               | Cimal Members         |
| Name                        | 1). Email             | Company          | 11 Signature Date   | 11 Last Emailed               | 11 Actions 11         |
| O Hanna, Josiah             |                       |                  | Not Signed          |                               | <b>∕</b> Edit         |
| Fernandes, Earlance         | earlence@cs.wisc.edu  | UW-Madison       | Not Signed          | 5/19/2021 3:39:44 PM          | @ Email               |
| Li, Sharon                  | sharonli@cs.wisc.edu  | UW-Madison       | Not Signed          | 5/19/2021 3:41:17 PM          | 🖾 Email               |
| Zhu, Xiaojin                | jerryzhu@cs.wisc.edu  | UW-Madison       | Not Signed          | 5/19/2021 3:42:13 PM          | 🖾 Email               |
| Showing 1 to 4 of 4 entries |                       |                  |                     |                               |                       |
| Warrant Approval Members    |                       |                  |                     |                               | + Add Warrant Members |
| Name                        | 11. Email             | П Туре П         | Company    Signatur | e Date                        | 11 Actions 11         |
| WRENN, PATRICK LEWIS        | patrick wrenn@wisc.ed | Minor Approval   | UW-Madison 6/3/2021 | 11:01:47 AM 5/19/2021 1:01:07 | PM                    |
| Showing 1 to 1 of 1 entries |                       |                  |                     |                               |                       |

3. If a member is missing their email you will see an Edit button available to edit their details. The fields available to edit vary based on whether it is a UW or non-UW member. If it is a UW member you can search for them by netid or name and select them. If it is a non-UW member you need to manually update the fields.

Non-UW:

| hman, Jack |                                  | Email *                          |                                                 |                                                                                   |
|------------|----------------------------------|----------------------------------|-------------------------------------------------|-----------------------------------------------------------------------------------|
|            |                                  | Department *                     | Earth & Atm Sci,                                | St. Louis University                                                              |
| ofessor    |                                  |                                  |                                                 |                                                                                   |
| ivisor?    | Rea                              | ader?                            |                                                 |                                                                                   |
|            |                                  |                                  |                                                 | _                                                                                 |
|            | hman, Jack<br>ofessor<br>dvisor? | hman, Jack<br>ofessor<br>dvisor? | hman, Jack Email * Department * ofessor dvisor? | hman, Jack Email * Earth & Atm Sci, Department * Earth & Atm Sci, ofessor dvisor? |

UW:

| Edit Committee Me   | ember                |         | ×           |
|---------------------|----------------------|---------|-------------|
| Is this UW Staff? * | Yes                  |         |             |
| Person *            | WRENN, PATRICK LEWIS |         |             |
| Title *             | Test Title           |         |             |
|                     | Advisor?             | Reader? |             |
|                     |                      |         |             |
|                     |                      |         | Cancel Save |

4. Once all members have their information updated you can click the Email Committee button at the top right or the Email button next to the specific members.

5. The email members button will list all members and their emails. If you click this button before updating someone who is missing their email you will see EMAIL MISSING for anyone who needs to be updated. You can preview the email in this modal, but it will always be the same message. You can use the checkboxes on the left to decide who the email will be sent to. You can also choose to send the email from your personal email using the radio buttons at the top. The email will not send to members who have already signed.

| Use y | our UW email as sender? * O Y | ies 🖲 No 🧿             |         |         |
|-------|-------------------------------|------------------------|---------|---------|
|       | Warrant Member Name           | Email                  | Advisor | Signed? |
|       | Zhu,Xiaojin                   | jerryzhu@cs.wisc.edu   | Yes     | No      |
|       | Fernandes, Earlance           | earlence@cs.wisc.edu   |         | No      |
|       | Hanna, Josiah                 | EMAIL MISSING          |         | No      |
|       | Li, Sharon                    | sharonli@cs.wisc.edu   |         | No      |
|       | WRENN, PATRICK LEWIS          | patrick.wrenn@wisc.edu |         | Yes     |
| + Pr  | eview Email Content           |                        |         |         |

6. Once you are ready to send you just need to click the Send button.

7. Let's say a week has passed and only half of the committee has signed. If you come back to this page it will show who has signed and when. You want to send another reminder email, so you follow the same workflow. However, only members who have not signed will receive another email.

| Yuzhe Ma Pr                | elin    | n Warrant Co           | mn  | nittee         |     |                   |         |                      |       | Submit         | Warrant |
|----------------------------|---------|------------------------|-----|----------------|-----|-------------------|---------|----------------------|-------|----------------|---------|
| Yuzhe Ma / Prelim Warr     | ant / C | Committee              |     |                |     |                   |         |                      |       |                |         |
| Committee Members          |         |                        |     |                |     |                   |         |                      |       | 🗟 Email Me     | mbers   |
| Name                       | 11      | Email                  | 1   | Company        | 1   | Signature Date    | 11      | Last Emailed         | J1    | Actions        | 11      |
| O Hanna, Josiah            |         |                        |     |                |     | Not Signed        |         |                      |       | 🖊 Edit         |         |
| Fernandes, Earlance        |         | earlence@cs.wisc.edu   |     | UW-Madison     |     | Not Signed        |         | 5/19/2021 3:39:44 PM |       | 🖾 Email        |         |
| Li, Sharon                 |         | sharonli@cs.wisc.edu   |     | UW-Madison     |     | Not Signed        |         | 5/19/2021 3:41:17 PM |       | 🖾 Email        |         |
| Zhu,Xiaojin                |         | jerryzhu@cs.wisc.edu   |     | UW-Madison     |     | Not Signed        |         | 5/19/2021 3:42:13 PM |       | 🖀 Email        |         |
| Showing 1 to 4 of 4 entrie | 15      |                        |     |                |     |                   |         |                      |       |                |         |
| Warrant Approval Mem       | bers    |                        |     |                |     |                   |         |                      | +     | Add Warrant Me | mbers   |
| Name                       | 11      | Email                  | lt. | Туре ↓↑        | Cor | mpany It Signatur | e Date  | 1 Last Emailed       |       | Actions        | J1      |
| WRENN, PATRICK LEV         | VIS     | patrick.wrenn@wisc.edu |     | Minor Approval | UW  | -Madison 6/3/2021 | 11:01:4 | 7 AM 5/19/2021 1:01: | 07 PM |                |         |
| Showing 1 to 1 of 1 entrie | 25      |                        |     |                |     |                   |         |                      |       |                |         |

| Use y | our UW email as sender? " O Ye | es ⊛No <b>€</b>        |         |         |
|-------|--------------------------------|------------------------|---------|---------|
| •     | Warrant Member Name            | Email                  | Advisor | Signed? |
| •     | Zhu,Xiaojin                    | jerryzhu@cs.wisc.edu   | Yes     | No      |
| 2     | Fernandes, Earlance            | earlence@cs.wisc.edu   |         | No      |
| •     | Hanna, Josiah                  | EMAIL MISSING          |         | No      |
| 2     | Li, Sharon                     | sharonli@cs.wisc.edu   |         | No      |
|       | WRENN, PATRICK LEWIS           | patrick.wrenn@wisc.edu |         | Yes     |
| + Pre | view Email Content             |                        |         |         |

8. Once all signatures have been received, you can let your Grad Coordinator (the academic staff member who manages graduate student services in your department) know that the Warrant is ready to be processed by the Graduate School. *They should also receive an automatic email to do this once all signatures are received.* They can then submit it from two places –the committee page and the action dropdown on the student's page. This button is only enabled when all signatures have been received:

| Yuzhe Ma Prelim Warrant Con                                                                                                    | nmitte                            | e                                                          |                                                       |                                                                     | Sub                                             | mit Warrant                  |
|----------------------------------------------------------------------------------------------------|-----------------------------------|------------------------------------------------------------|-------------------------------------------------------|---------------------------------------------------------------------|-------------------------------------------------|------------------------------|
| Yuzhe Ma / Prelim Warrant / Committee                                                                                                    |                                   |                                                            |                                                       |                                                                     |                                                 |                              |
|                                                                                                    |                                   |                                                            |                                                       |                                                                     |                                                 |                              |
|                                                                                                    |                                   |                                                            |                                                       |                                                                     |                                                 |                              |
| - Warrants                                                                                                    |                                   |                                                            |                                                       |                                                                     |                                                 |                              |
|                                                                                                    |                                   |                                                            |                                                       |                                                                     |                                                 |                              |
| Program                                                                                                    | Туре                              | Term                                                       | Status                                                | Signed Warrant Document                                             | Document                                        | Actions                      |
| Program Atmospheric and Oceanic Sciences MS - Research Program                                                                                             | Type<br>Masters                   | Term<br>Fall 2020-2021                                     | Status<br>Signed                                      | Signed Warrant Document<br>Signed Warrant PDF                       | Document                                        | Actions                      |
| Program<br>Atmospheric and Oceanic Sciences MS - Research Program<br>Atmospheric and Oceanic Sciences MS - Research Program                                | Type<br>Masters<br>Masters        | Term<br>Fall 2020-2021<br>Fall 2020-2021                   | Status<br>Signed<br>Signatures Requested              | Signed Warrant Document<br>Signed Warrant PDF<br>Signed Warrant PDF | Document<br><br>lew Committee<br>tark Ready for | Actions<br><br>O<br>Review   |
| Program Atmospheric and Oceanic Sciences MS - Research Program Atmospheric and Oceanic Sciences MS - Research Program Atmospheric and Oceanic Sciences PHD | Type<br>Masters<br>Masters<br>PhD | Term<br>Fall 2020-2021<br>Fall 2020-2021<br>Fall 2020-2021 | Status<br>Signed<br>Signatures Requested<br>Initiated | Signed Warrant Document<br>Signed Warrant PDF<br>Signed Warrant PDF | Document<br><br>lew Committee<br>tark Ready for | Actions<br><br>e O<br>Review |